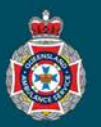

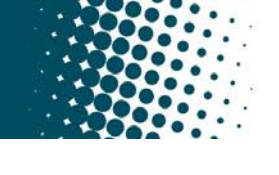

## **Quick Reference Guide**

| Selecting a Patients Profile                                                                                                    |                                                                                                    |     |  |
|----------------------------------------------------------------------------------------------------|----------------------------------------------------------------------------------------------------|-----|--|
| 1.                                                                                                    | Select 'Patients' from under the 'Facility Administration' section in the left hand navigation                                                                                                    |     |  |
|                                                                                                    | menu.  Patients                                                                                                    |     |  |
| <b>•</b> 2.                                                                                                    | Ensure the global search drop down at th <mark>e</mark> top of the Patients page is set to 'Display name'.                                                                                                    |     |  |
|                                                                                                    | Patients New Search Display name Search                                                                                                    |     |  |
| 3.                                                                                                    | Search for and select the patients name who's details need 🔅 🔍 😑 Display name 🛦 🚍 Date of b                                                                                                    | rth |  |
|                                                                                                    | to be updated. Remember, check the date of birth matches<br>the patient required before selecting.                                                                                                    |     |  |
|                                                                                                    | Image: Section of the section of the section of t |     |  |
|                                                                                                    |                                                                                                    |     |  |
| Marking a Patient Deceased                                                                                                    |                                                                                                    |     |  |
|                                                                                                    | Ensure the patient profile selected matches the patient who is deceased as this process is irreversible.                                                                                                    |     |  |
| [Confirm name, date of birth and contact number]                                                                                       |                                                                                                    |     |  |
| 1.                                                                                                    | Select the 'Deceased' check box.                                                                                                    |     |  |
| 2.                                                                                                    | Select 'OK' to confirm you want to mark this patient as deceased.<br>Select 'Cancel' to return to the patients profile page.                                                                                                    |     |  |
|                                                                                                    | Are you sure you want to mark this patient as deceased?                                                                                                    |     |  |
| 3.                                                                                                    | Select 'Update' to save the changes.  Update Update Update                                                                                                    |     |  |
| 4.                                                                                                    | Contact QAS on 13 12 33 to advise of the patients passing and to arrange the cancellation of all pending scheduled transports.                                                                                                    | cel |  |
| Deactivate/Activate a Patients Profile                                                                                                 |                                                                                                    |     |  |
| Deactivate Profile                                                                                                    |                                                                                                    |     |  |
| 1.                                                                                                    | Cancel all active trips before deactivating the patients profile.                                                                                                    |     |  |
| 2.                                                                                                    | Deselect the 'Active' check box.                                                                                                    |     |  |
| 3.                                                                                                    | Select 'Update' to save the changes. • Update                                                                                                    |     |  |
| * The patients profile will no longer show in the 'Patients' display window and will not be selectable for any new transport requests. |                                                                                                    |     |  |
| Activate Profile                                                                                                    |                                                                                                    |     |  |
| 1.                                                                                                    | Click on the 'All' breadcrumb from within the 'Patients' display window, to view all profiles including deactivated.                                                                                                    |     |  |
| 2.                                                                                                    | Select the 'Patient name' being reactivated.                                                                                                    |     |  |
| 3.                                                                                                    | Select the 'Active' check box.                                                                                                    |     |  |
| 4.                                                                                                    | Select 'Update' to save the changes. • Update                                                                                                    |     |  |
| * T                                                                                                    | he patients profile will now show in the 'Patients' display window and will be selectable for any new transport requests.                                                                                                    |     |  |